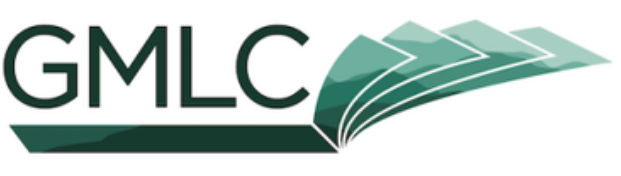

GREEN MOUNTAIN LIBRARY CONSORTIUM

# Borrow ebooks & audiobooks

Libby. The library reading app

### **Meet Libby!**

Libby is a free app that allows you to access free eBooks and Audiobooks from our shared digital collection, the *Green Mountain Library Consortium.* 

### What do I need to get started?

A device that can download Libby (iOS 10+, Android 5.0+, or Windows 10+) Your device's password to download Libby from your app store A South Burlington Library Card (specifically the 14 digit number) and your catalog account password (also referred to as your PIN)

### Not sure you have a PIN?

The PIN that Libby asks for when signing up is the same as your password to the Library catalog. Never logged in to our catalog to place a hold or renew a book? Follow the steps below to create your unique and secure password to use with Libby.

- 1. Go to *southburlingtonlibrary.org/catalog* and click **Please Login** in the upper right
- 2. Your **barcode** is the 14 digit number printed on the back of your Library Card
- 3. Your **password** is userpass
- 4. Once you log in, you will be prompted to create a new password. This password will be your PIN for logging into Libby.

www.southburlingtonlibrary.org gmlc.overdrive.com

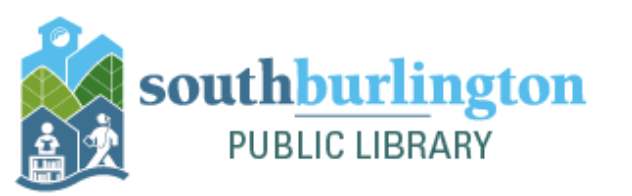

South Burlington Public Library 180 Market Street (802) 846-4140 sbplinfo@southburlingtonvt.gov

## **Signing into Libby**

#### **Mobile Device**

- 1. Download the Libby app from your device's app store. Don't worry, it's free!
- 2. Open the app. Libby will ask if you have a library card. Select **Yes**, and then search for **South Burlington Public Library.**
- 3. Enter your library card number (letters are case sensitive!) and your PIN (password).
- 4. Congrats! You're in and ready to start browsing. Check out our next guide for a tutorial on getting familiar with Libby.

### Computer/Laptop

- 1. On your computer's Internet browser, go to gmlc.overdrive.com
- 2. Select **Sign In** in the upper right hand corner
- 3. Select South Burlington Public Library
- 4. Enter your library card number (letters are case sensitive!) and your PIN (password).
- 5. Congrats! You're in and ready to start browsing. Check out our next guide for a tutorial on getting familiar with Libby.

#### Troubleshooting

Signing in didn't go as planned? Try these troubleshooting tips to fix most common problems. Still no luck? Reach out to Library staff and schedule a one on one appointment for more assistance.

- 1. Verify that you entered your library card number with capital letters (it is case sensitive)
- 2. If the letter O does not work perhaps, it is a zero What might look like an 8 could be the letter B. See if there could be any other swaps you could make.
- 3. Libby does not recognize anything other than a number or a letter at the end of library barcode. If your card ends in a special character (!%/-) or only has 13 digits, contact the Library for a replacement card.
- 4. Is your account current? If your card has expired, you will not be able to access Libby. Come to the Library to update your card.
- 5. If you've already been logged into Libby but the app isn't working, try unlinking and relinking your card. In the Libby app tap Menu > Library cards. Tap on your library card and Unlink Card. Tap again to confirm. Close the Libby app. Wait 20 minutes, launch Libby again, and add your card under Menu>Library Cards>Sign in.

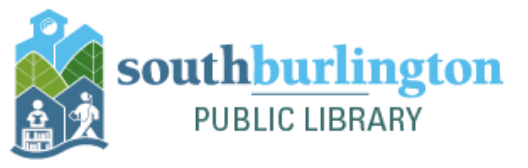